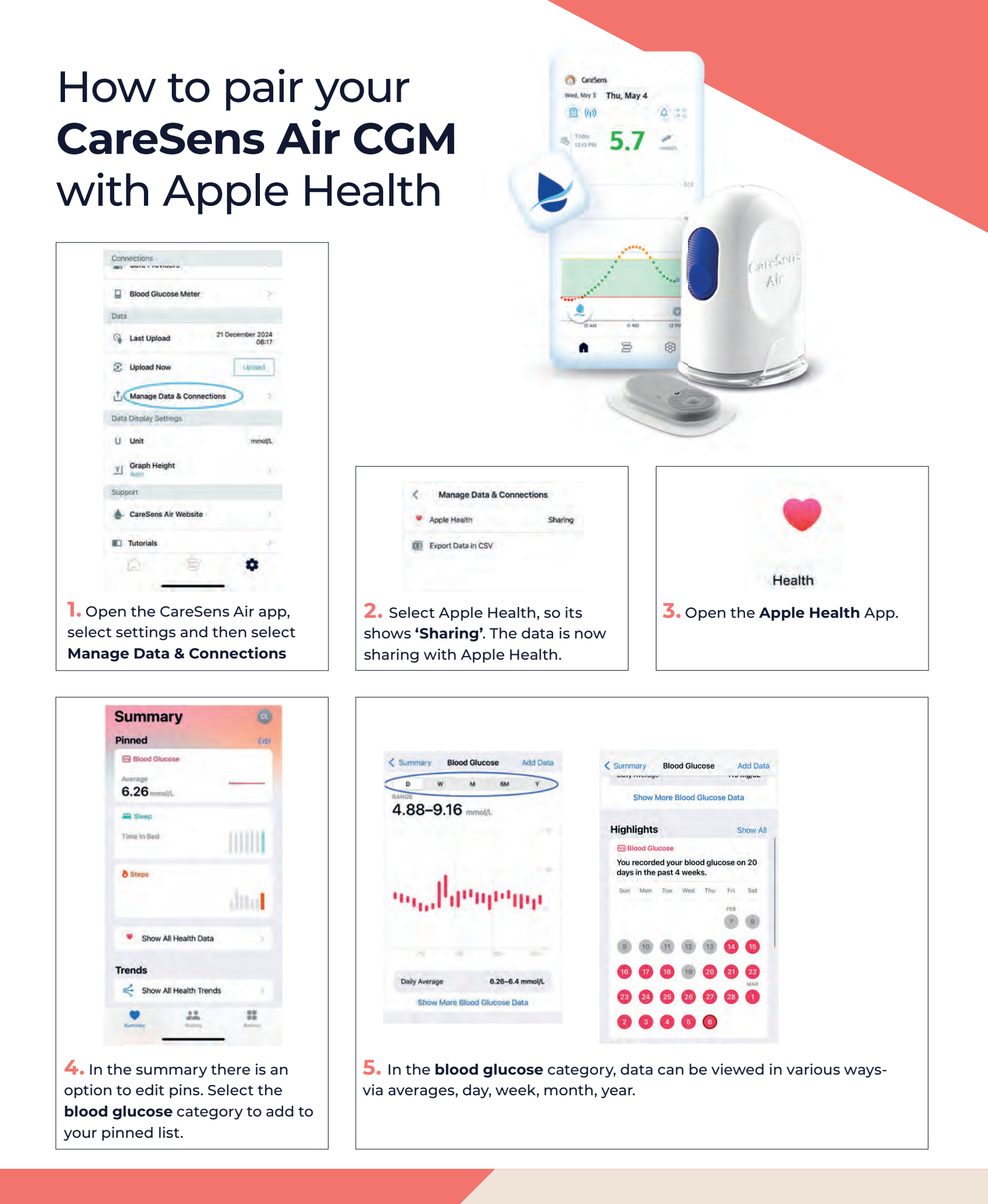

24/7 NON-AUTOMATED FREE SUPPORT

0800 881 5423

## **Spirit** healthcare

Spirit Family of Companies Spirit House, Saffron Way Leicester, LE2 6UP

T: 0116 286 5000 F: 0116 271 9901 www.spirit-healthcare.co.uk